# GTM-201 Series FAQ

## Version 1.00

| Q01: | What is the PIN code?                                                   | 2 |
|------|-------------------------------------------------------------------------|---|
| Q02: | What are the GTM-201-RS232 and GTM-201-USB default baud rate?           | 2 |
| Q03: | What kind of information do you prepare before you use GPRS connection? | 2 |
| Q04: | How to set the GTM-201-RS232 when I want to use GPRS on the Operating   |   |
|      | System of Windows XP?                                                   | 3 |
| Q05: | How to set the GTM-201-USB when I want to use GPRS on the Operating     |   |
|      | System of Windows XP?                                                   | 4 |

#### Q01: What is the PIN code?

A01: The PIN code of SIM card is a four to eight digit code that is used to prevent unauthorized use of a SIM card. Before you use the GTM-201 Series, please check the SIM card that isn't had PIN code.

#### Q02: What are the GTM-201-RS232 and GTM-201-USB default baud rate?

A02: GTM-201-RS232 and GTM-201-USB default baud rate are 115200 bps.

## Q03: What kind of information do you prepare before you use GPRS connection?

**A03:** Here is what you will need:

- GPRS phone number- this is provided from your Telecom. CO., LTD.
- GPRS user name this is provided from your Telecom. CO., LTD.
- GPRS password this is provided from your Telecom. CO., LTD.
- GPRS APN (Access point name) this is provided from your Telecom. CO., LTD.

#### For example: AT&T Telecom. CO., LTD. in America

| GPRS phone number | *99***1#             |
|-------------------|----------------------|
| GPRS user name    | WAP@CINGULARGPRS.COM |
| GPRS password     | CINGULAR1            |
| GPRS APN          | wap.cingular         |

- Q04: How to set the GTM-201-RS232 when I want to use GPRS on the Operating System of Windows XP?
- A04: Step1. Choose the SW1 to RTS/CTS mode on the GTM-201-RS232 Hardware.

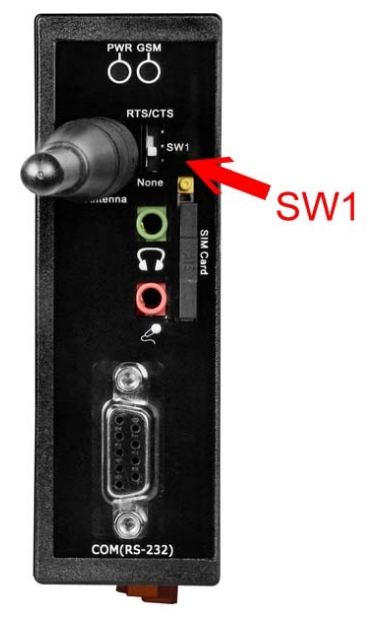

- Step2. Contral Panel  $\rightarrow$  Network Connections  $\rightarrow$  Click "Your GPRS's name"  $\rightarrow$ 
  - File  $\rightarrow$  Properties  $\rightarrow$  General  $\rightarrow$  Select"Standard 19200 bps Modem"
  - $\rightarrow$  Click "Configure"  $\rightarrow$  Choose the "Enable hardware flow control"

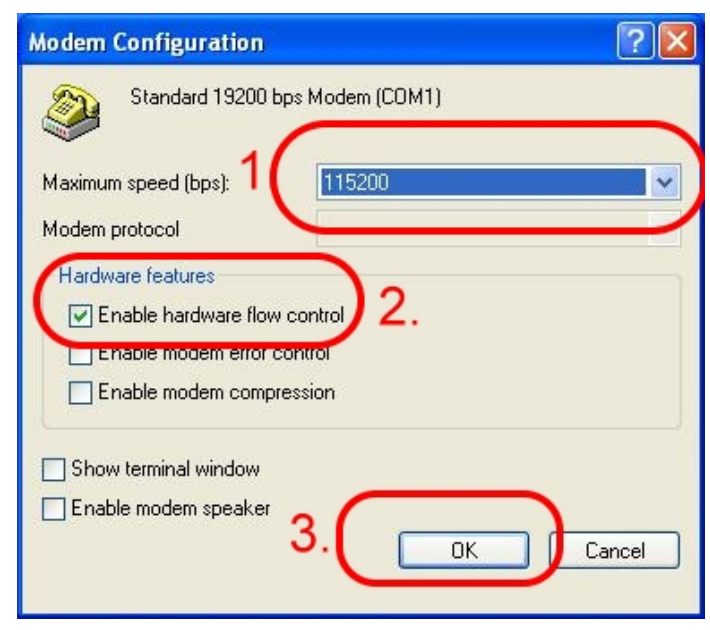

### Q05: How to set the GTM-201-USB when I want to use GPRS on the Operating System of Windows XP?

**A05:** Contral Panel  $\rightarrow$  Network Connections  $\rightarrow$  Click "Your GPRS's name"  $\rightarrow$ 

File  $\rightarrow$  Properties  $\rightarrow$  General  $\rightarrow$  Select"Standard 19200 bps Modem"  $\rightarrow$  Click

"Configure"  $\rightarrow$  Don't Choose the "Enable hardware flow control"

| Modem Configuration             | ? 🛛    |
|---------------------------------|--------|
| Standard 19200 bps Modem (COM1) |        |
| Maximum speed (bps): 115200     | ~      |
| Modem protocol 2.               | Y      |
|                                 |        |
| □ Show terminal window 3.       |        |
| Enable modem speaker  OK        | Cancel |